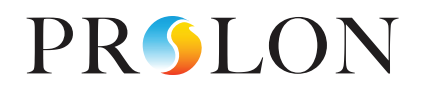

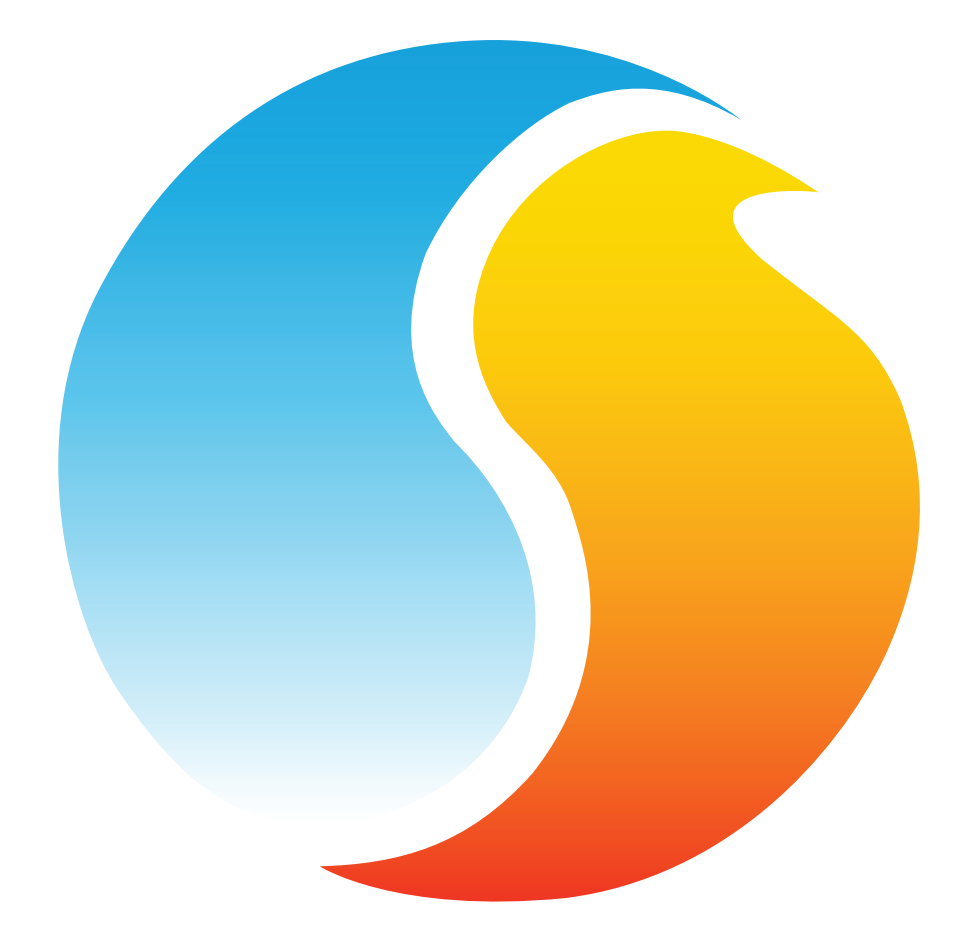

# HARDWARE GUIDE Digital Thermostat

Specifications and Operational Guide

www.proloncontrols.com | info@proloncontrols.com 17 510, rue Charles, Suite 100, Mirabel, QC, J7J 1X9

> REV. 7.3.1 PL-HRDW-T1100-F-EN

## **Table of Contents**

| General Information                  |    |
|--------------------------------------|----|
| Description                          | 4  |
| Part Number Selection                | 4  |
| Installation                         |    |
| Power Source                         | 6  |
| Network Setup                        | 6  |
| Auxiliary Analog Input               | 6  |
| Outputs Specifications               |    |
| Typical Wiring of the Digital Output | 7  |
| Typical Wiring of the Analog Output  | 7  |
| Operation 8                          |    |
| Hint Display                         | 8  |
| Changing the Setpoint                |    |
| Schedule Override                    |    |
| Navigating Menus                     |    |
| Menu Maps                            | 11 |
| Visualisation and Options Menu Map   | 11 |
| Configuration Menu Map               | 11 |
| Temperature Menu Map                 | 12 |
| Outputs Menu Map                     | 12 |
| Radiant Floor Menu Map               | 13 |
| Network Menu Map                     | 13 |
| Visualisation Screen                 | 14 |
| Menu Guide                           | 15 |
| Technical Specifications             |    |
| Compliance                           |    |
| FCC User Information                 |    |
|                                      |    |
| Industry Canada                      |    |

# **Table of Figures**

| Figure 1 - Opening Tab                      | 5  |
|---------------------------------------------|----|
| Figure 2 - Terminal Block Pinout            | 5  |
| Figure 3 - Power Source                     | 6  |
| Figure 4 - Network Connection               | 6  |
| Figure 5 - Network resistor Jumpers         | 6  |
| Figure 6 - Auxiliary Input                  | 6  |
| Figure 7 - Output Specifications            | 7  |
| Figure 8 - Typical Wiring of Digital Output | 7  |
| Figure 9 - Typical Wiring of Analog Output  | 7  |
| Figure 10 - Touch Pad Controls              | 8  |
| Figure 11 - Touch Pad Feedback              | 8  |
| Figure 12 - Touch Pad Hint                  | 8  |
| Figure 13 - T1100 Size Diagram              | 25 |

### **General Information**

#### Description

The T1100 digital thermostats are networkable, microprocessor-based thermostats designed for zoning applications. Proportional and integral (PI) control loops, working in conjunction with fully customizable outputs (1 analog / 1 digital) deliver accurate yet flexible control strategies. An auxiliary analog input is available for zone temperature averaging or as a radiant floor slab temperature input. Configuration, performed via a capacitive circular touch pad, is made easy through an intuitive menu system displayed on a backlit graphic LCD screen.

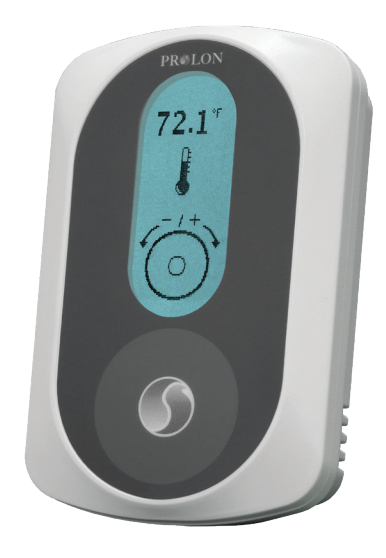

**Part Number Selection** 

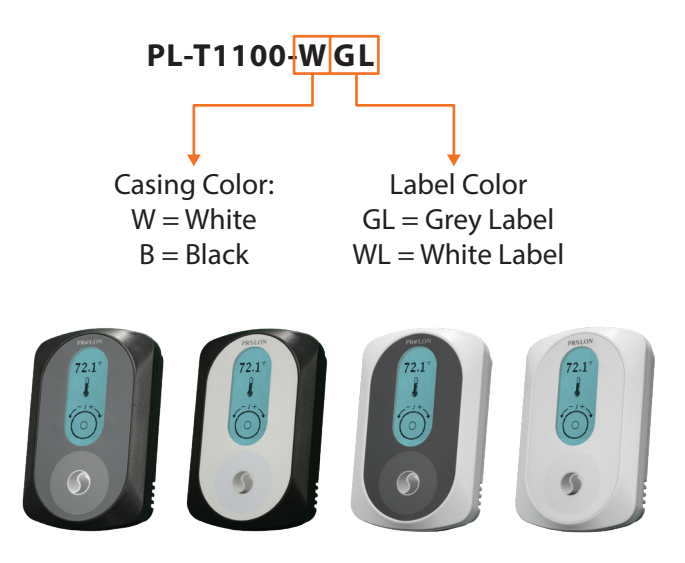

### Installation

- 1. Open casing to remove back cover by pushing on the tab located underneath the thermostat. (Figure 1)
- 2. Pull wire(s) through central hole of back cover.
- 3. Screw in the back cover to the wall.
- 4. Connect wires:
  - Pull out the screw terminal blocks.
  - Remove 1 cm insulation from the end of each wire.
  - Connect the wires to the terminal blocks: see Figure 2 for pin identification. Typical wiring examples can be found below.
  - Reinstall terminal blocks.
- 5. Reconnect top cover

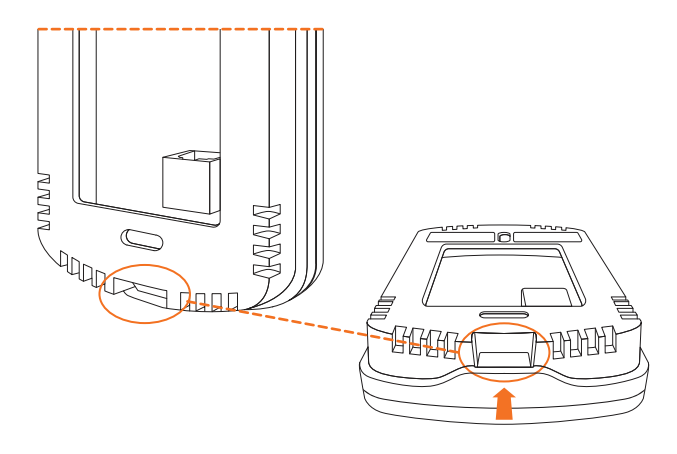

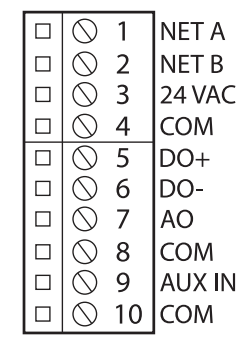

Figure 1 - Opening Tab

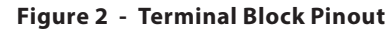

#### **IMPORTANT**: Do not install the thermostat under the following conditions:

- Any location exposed to direct sunlight
- On an outside wall
- Near an air discharge grill
- In a location where vertical air circulation is restricted
- Near a dimmer switch

### **Power Source**

The T1100 is powered by a 24 VAC power source connected using the "COM" pin and the "24 VAC" pin. The common for the power source is shared by the auxiliary analog input and the analog output.

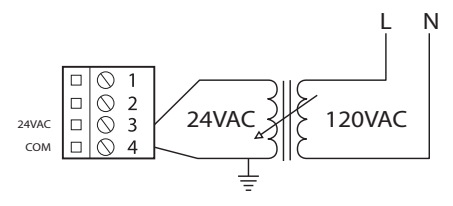

Figure 3 - Power Source

### **Network Setup**

The T1100 can work autonomously or networked. When networked, it will communicate in real-time with other Prolon controllers. The T1100 uses the Modbus RTU protocol over RS485. A unique network address must be assigned to each device on the network. For the T1100, this can be done through the menu system. The network connections are made using the "NET A" and "NET B" pins (Figure 4). Bias and terminating resistors can be activated or deactivated using jumpers on the back of the PCB (Figure 5). Bias and terminating resistors are used to improve signal quality in an RS485 network. For more information regarding application of network resistors or shielding, see the Prolon Network Guide.

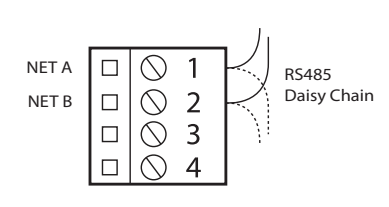

Figure 4 - Network Connection

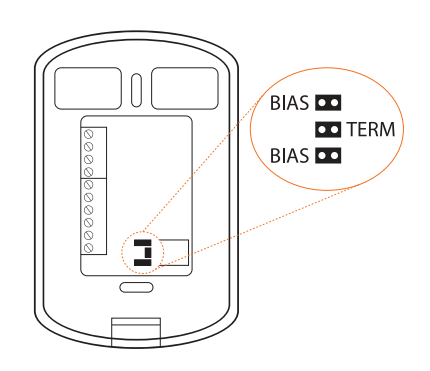

Figure 5 - Network resistor Jumpers

### **Auxiliary Analog Input**

The T1100 has an auxiliary analog input which can be used to connect another thermistor. The T1100 can be configured to use this alternate temperature reading for a variety of functions, including temperature averaging, radiant floor slab temperature or discharge air control. The alternate thermistor ( $10K\Omega$  type 3) can be connected to the auxiliary input using the "AUX IN" and "COM" pins.

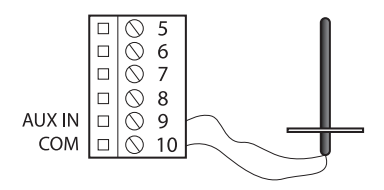

Figure 6 - Auxiliary Input

The T1100 series thermostats contain a fully customizable Triac output and a 0-10VDC output to drive components. An integrated resettable fuse protects both outputs of the T1100 against current surges and short circuits. This protection will cut the current to the output as soon as an overload condition is detected. The fuse is round and yellow-colored which, upon a short circuit condition, will heat up and change to orange. When the faulty wiring or circuit is fixed, the fuse will automatically reset and allow current to flow through the output again.

| Output  | Туре                                                                                                    | Heating                                   | Cooling                   |
|---------|----------------------------------------------------------------------------------------------------|-------------------------------------------|---------------------------|
| Digital | Passive Sink Triac 10-30 VAC (dry contact)<br>On-or-Off<br>Pulsed<br>Max Current: 750 mA                                      | Valve<br>Relay<br>Triac                   | Valve<br>Relay            |
| Analog  | Modulating Output<br>On-or-Off<br>Max Current: 40mA<br>Configurable signal:<br>- 0 to 10 VDC<br>- 2 to 10 VDC<br>- 0 to 5 VDC | Modulating Valve<br>SCR<br>Relay<br>Triac | Modulating Valve<br>Relay |

#### Figure 7 - Output Specifications

### **Typical Wiring of the Digital Output**

The T1100 opens and closes a triac contact to allow an external source to power the load.

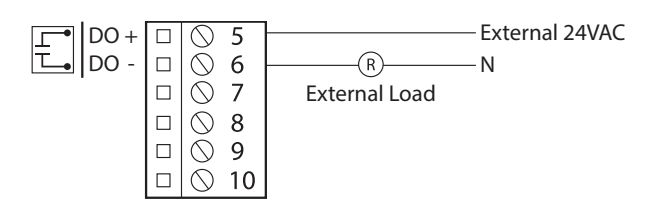

Figure 8 - Typical Wiring of Digital Output

#### **Typical Wiring of the Analog Output**

The T1100 provides the control signal to the load, which is powered externally or from the same power source as the T1100.

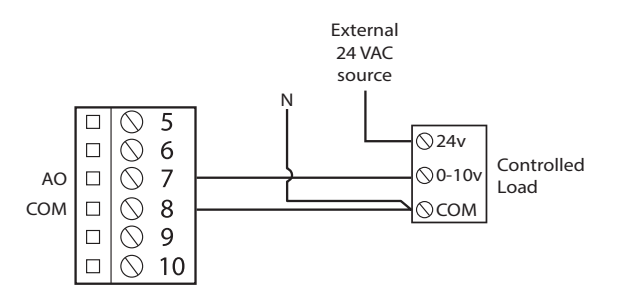

Figure 9 - Typical Wiring of Analog Output

The T1100 is controlled using the circular touch pad on the bottom half of the thermostat. The touch pad uses capacitive sensing technology to detect finger proximity. There are no moving parts to push or rotate. The T1100 is controlled using simple scrolling, tapping or holding motions, performed around the circle of the touch pad. The center of the circle is unused.

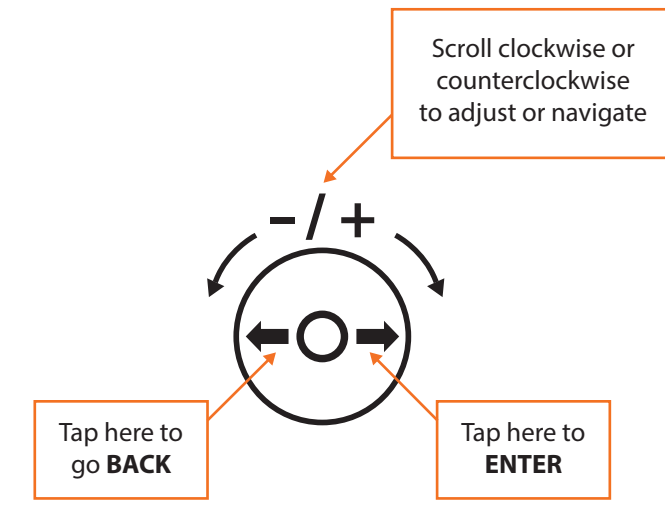

Figure 10 - Touch Pad Controls

### **Hint Display**

At the bottom of the screen, a circle representing the touch pad is displayed, with hints on how to navigate and modify settings, as well as providing feedback as you manipulate the touch pad. Hints are context-sensitive and will only display where logical.

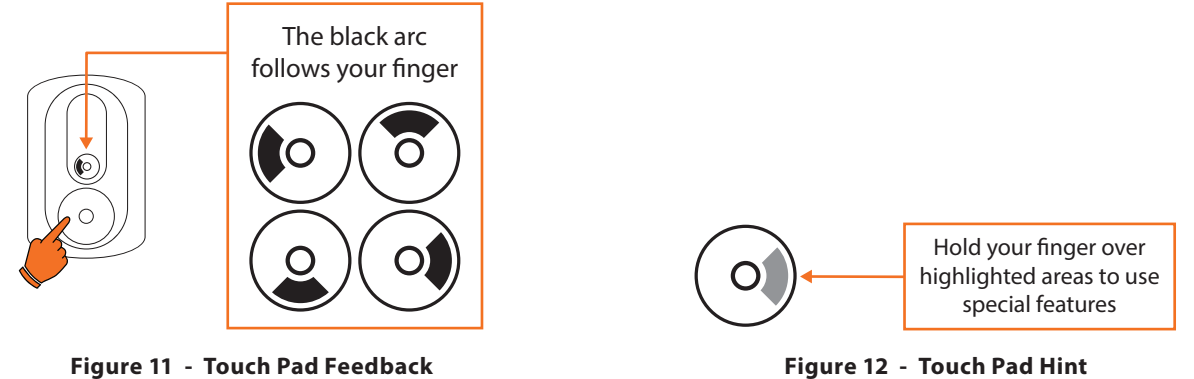

Figure 12 - Touch Pad Hint

### **Changing the Setpoint**

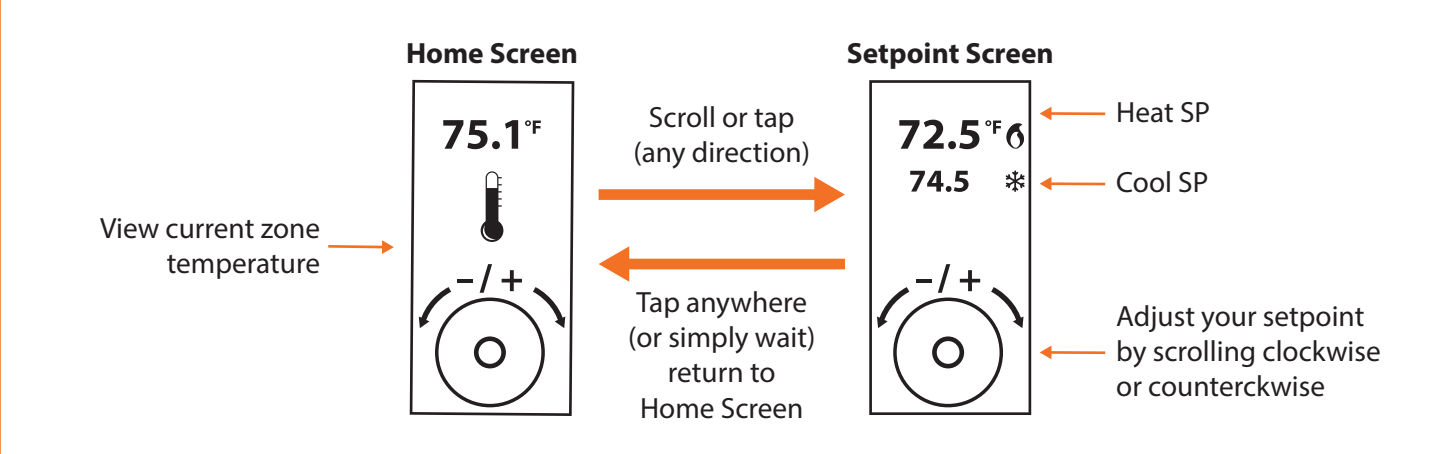

### **Schedule Override**

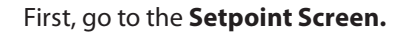

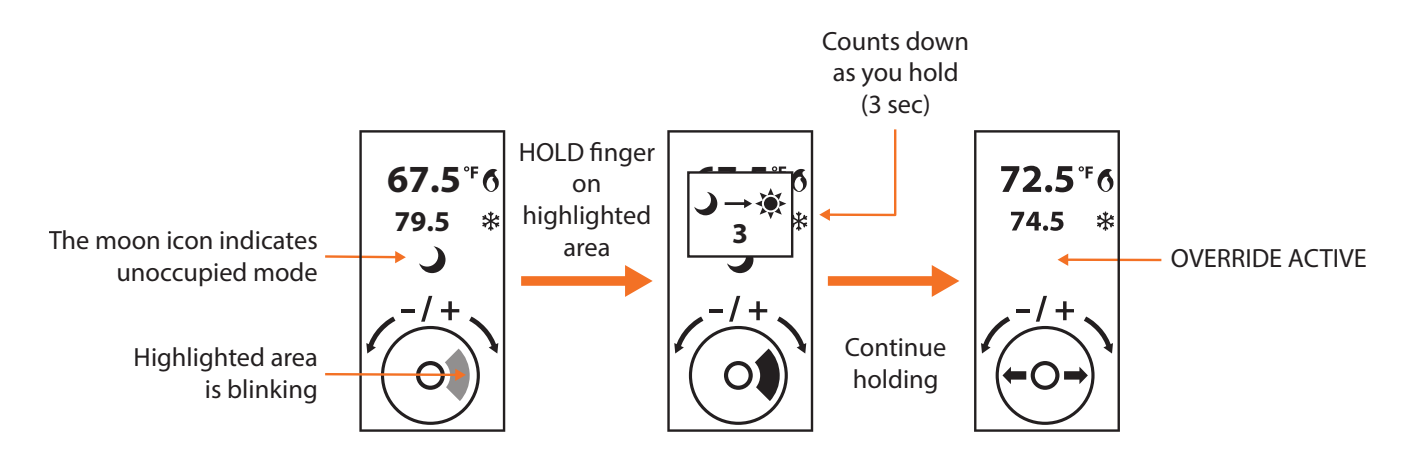

**Navigating Menus** 

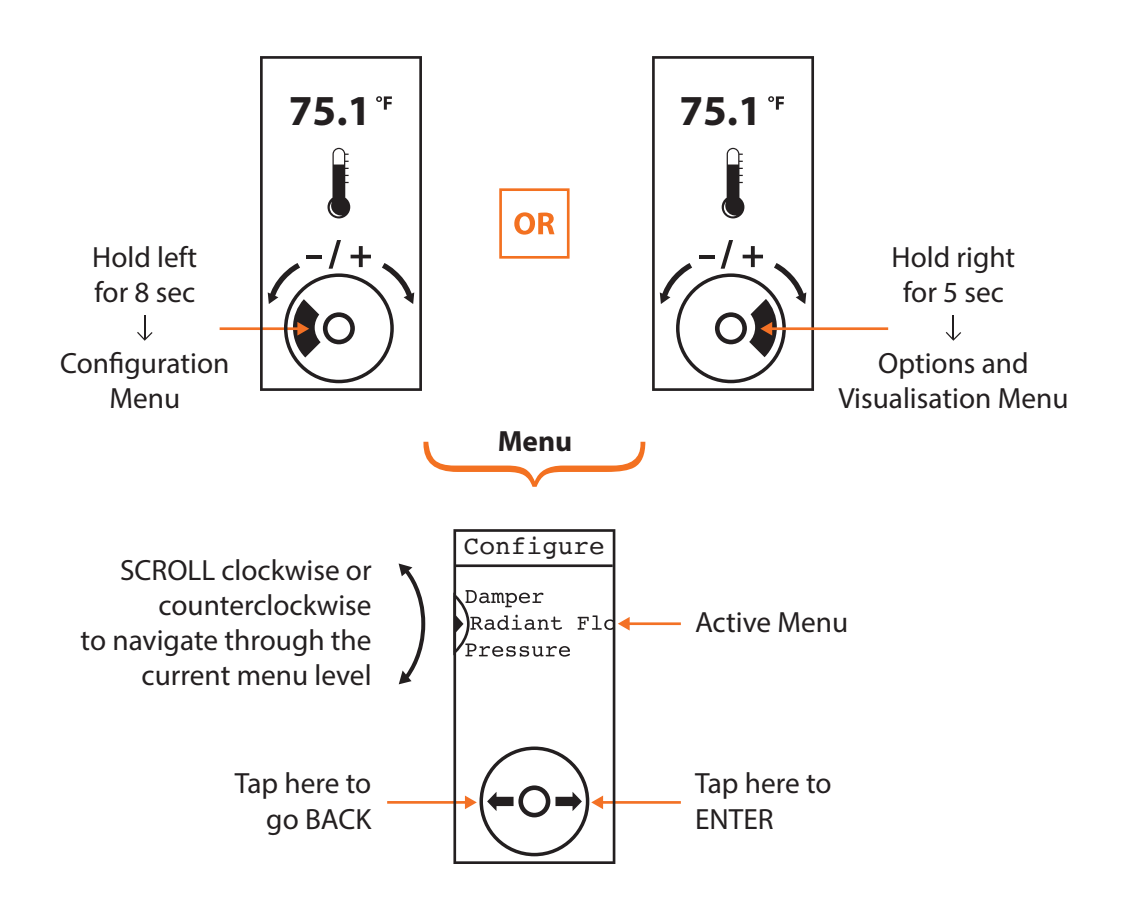

From the Home Screen.

### Menu Maps

#### **Visualisation and Options Menu Map**

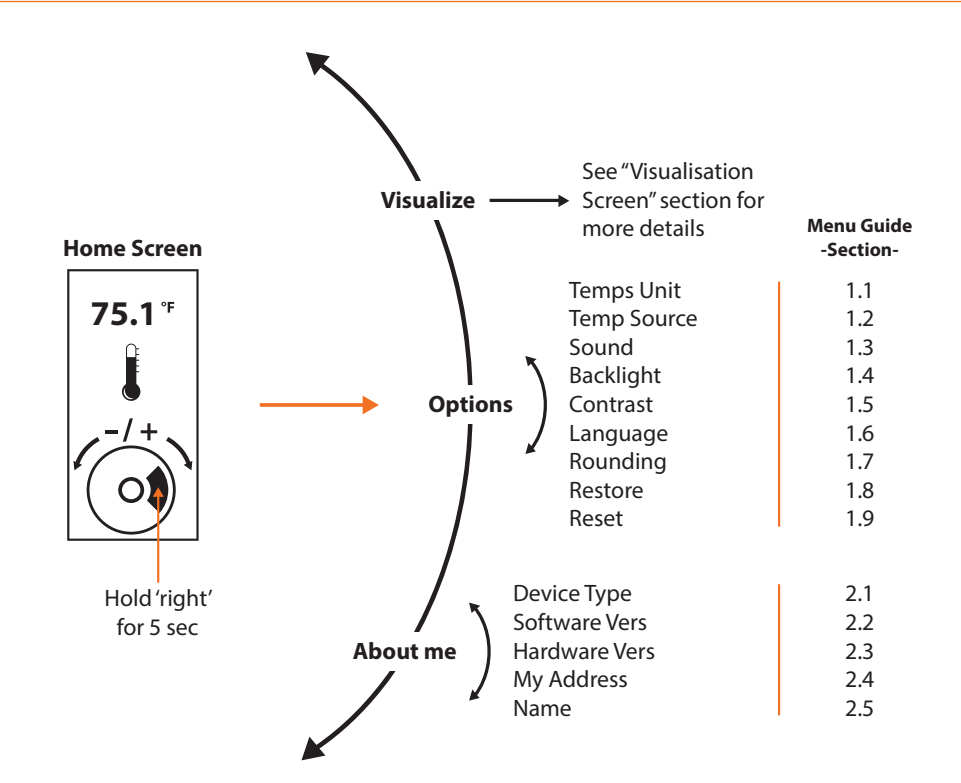

### **Configuration Menu Map**

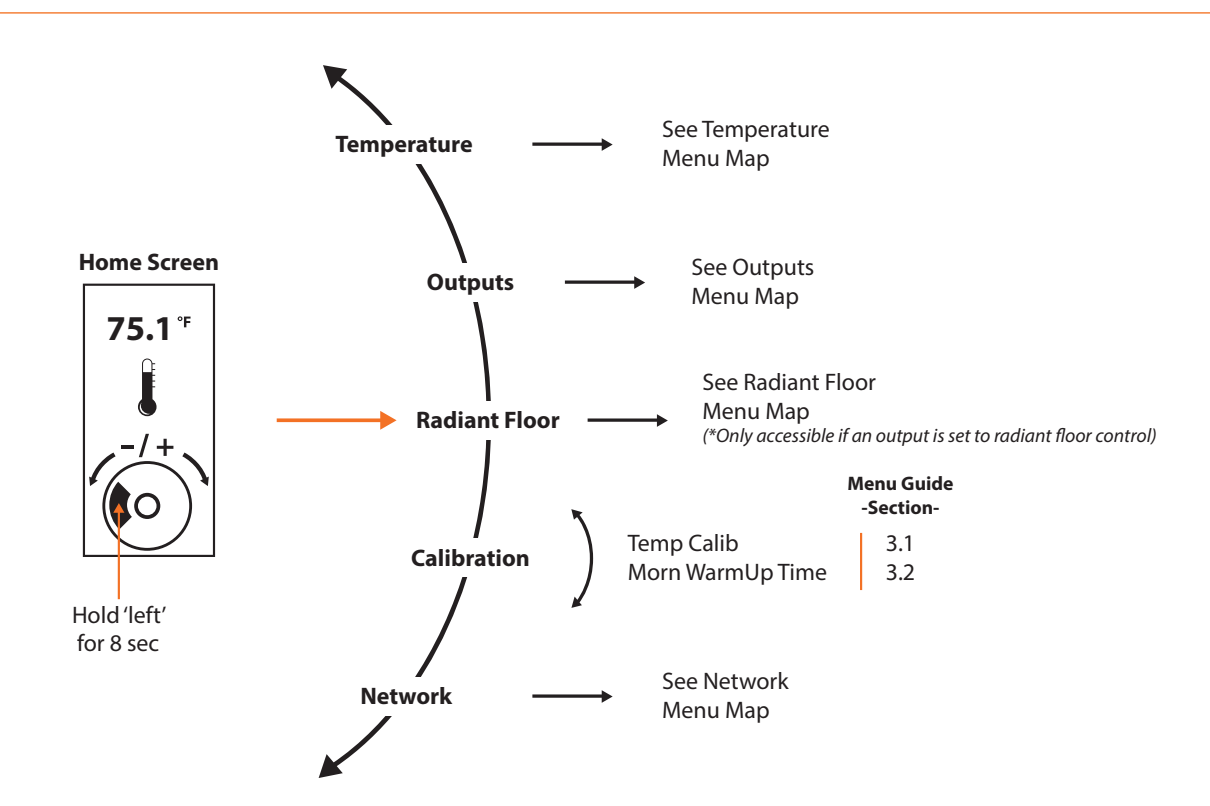

**Temperature Menu Map** 

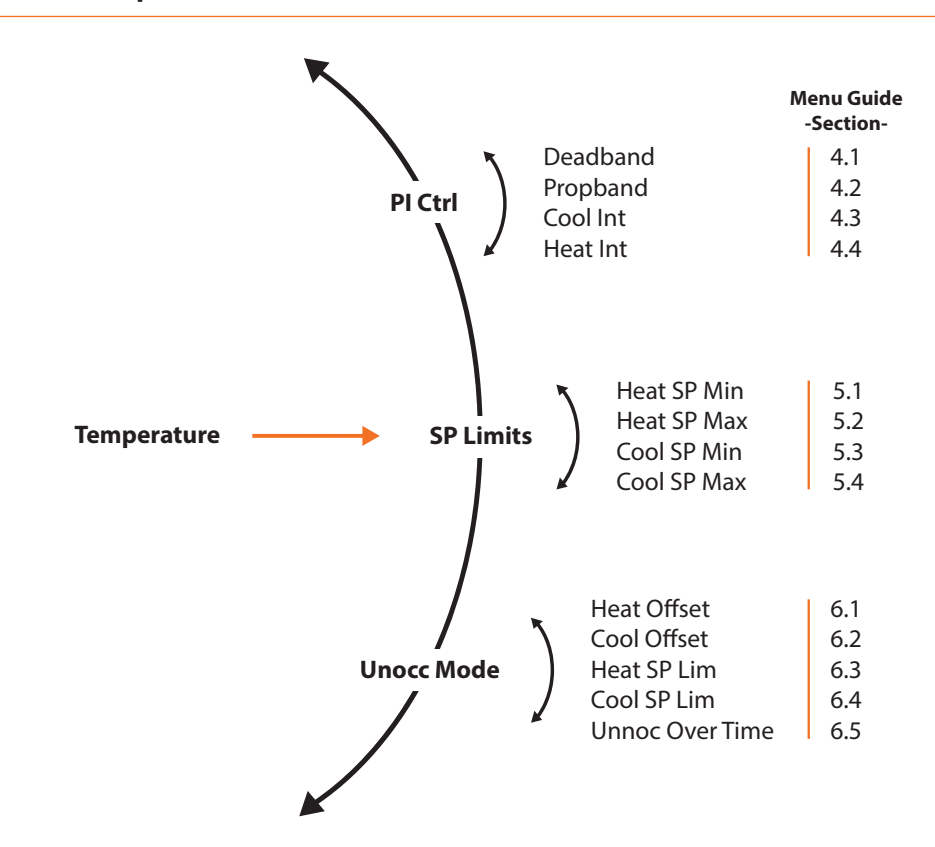

**Outputs Menu Map** 

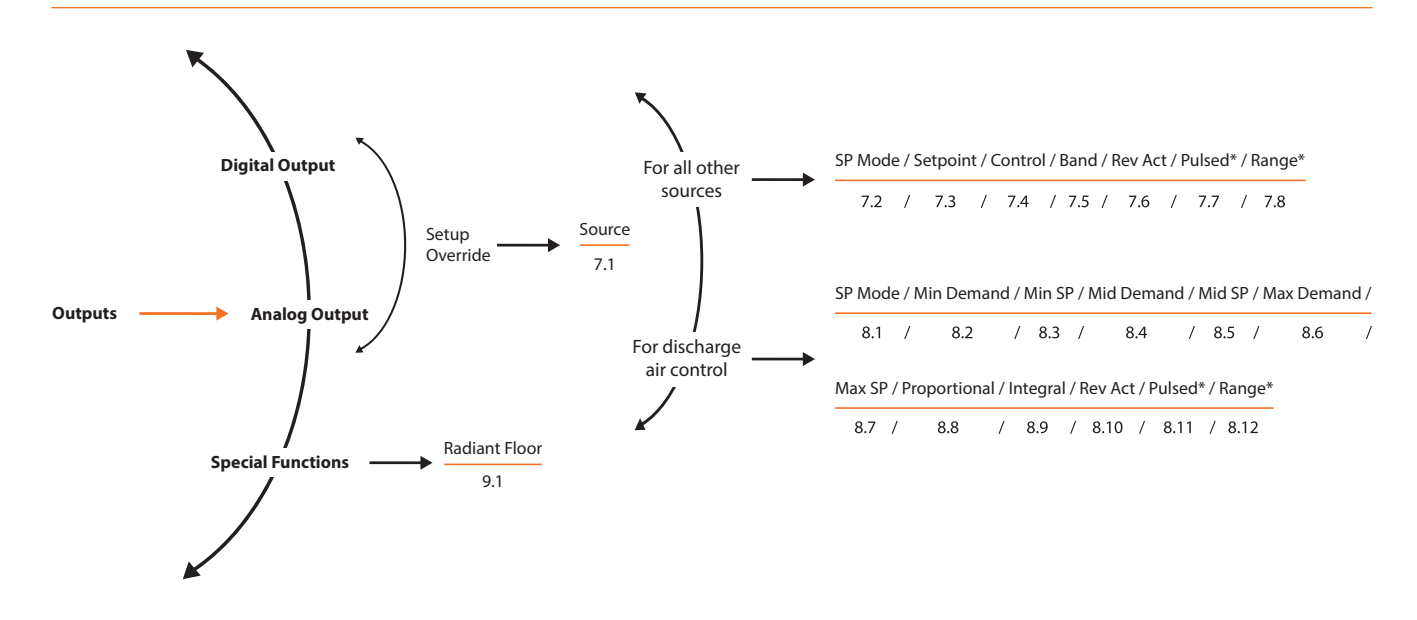

**Radiant Floor Menu Map** 

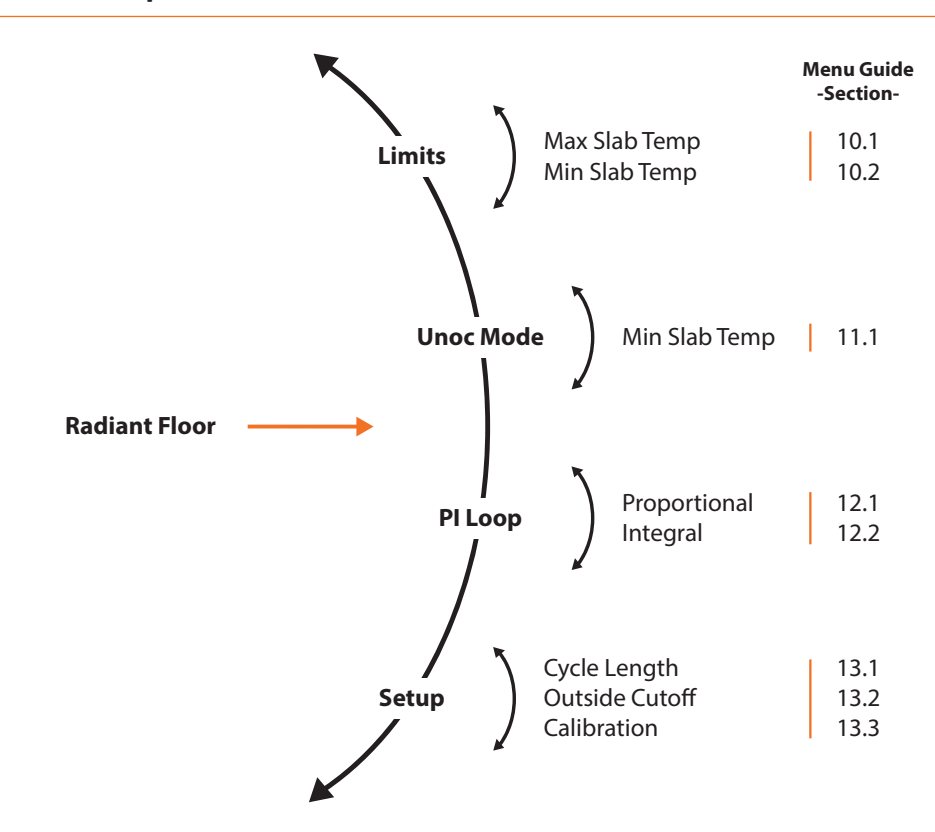

**Network Menu Map** 

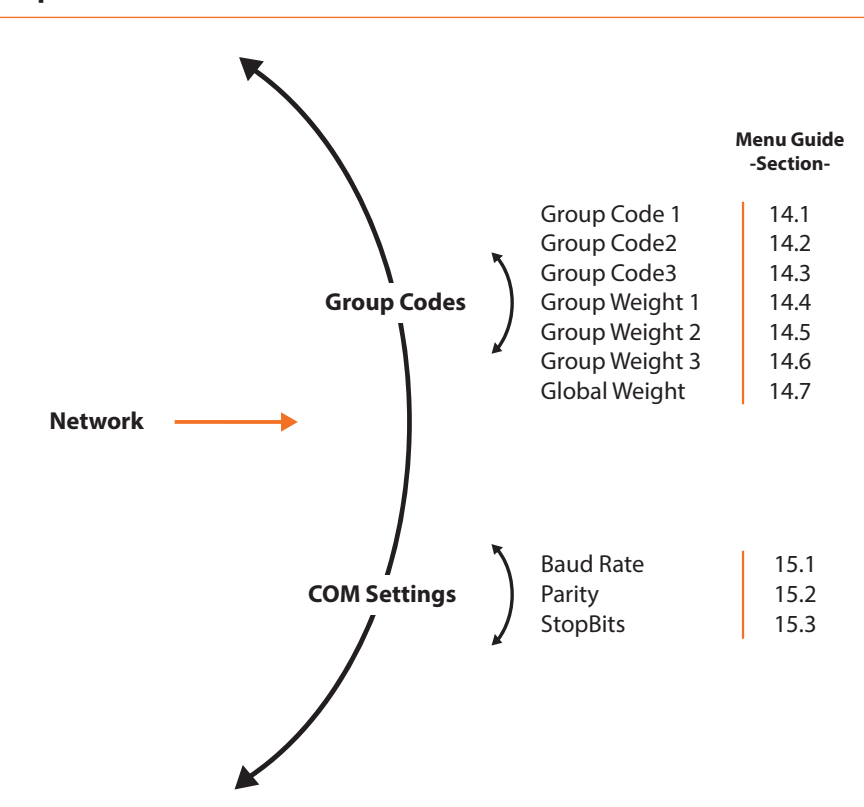

### **Visualisation Screen**

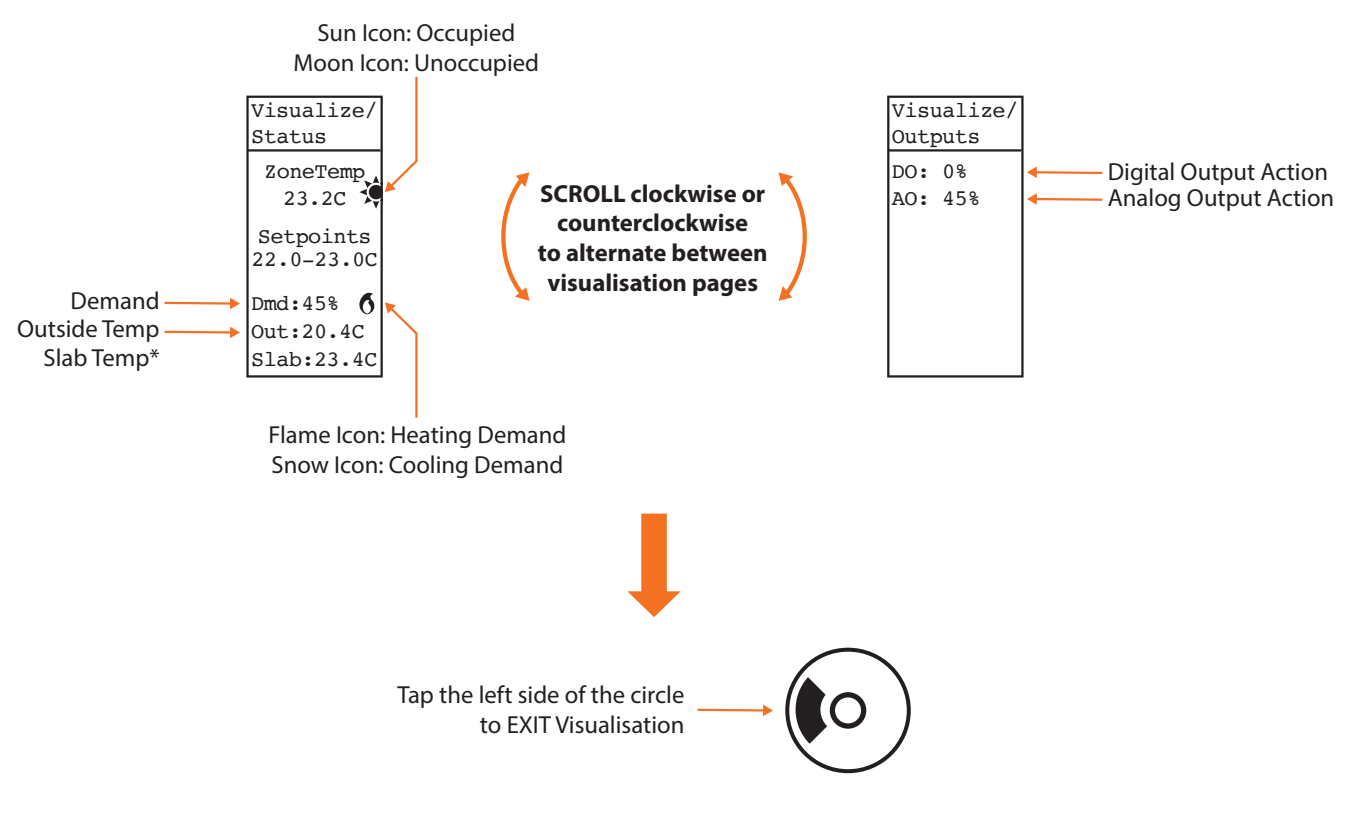

\* Displayed only when using radiant floor control.

# Menu Guide

| Section             | Description                                                                                                    | Min | Max | Default  | Units |
|---------------------|----------------------------------------------------------------------------------------------------|-----|-----|----------|-------|
| 1.1) Temp Unit      | Lets you select between Celsius or Fahrenheit tem-<br>perature display.                                                                                                    | -   | -   | Celsius  | -     |
| 1.2) Temp<br>Source | <ul> <li>Lets you decide how the zone temperature is determined: <ul> <li>Internal (Only the onboard thermistor is used to calculate temperature)</li> <li>External (The temperature reading is obtained from an external thermistor connected to the auxiliary input)</li> <li>Average (The temperature reading is obtained from an average of both the internal thermistors reading and the reading obtained from the external thermistor connected to the auxiliary input)</li> </ul> </li> <li><b>NOTE:</b> When an output is set to control a radiant floor, the external input is automatically dedicated to slab temperature sensing.</li> </ul> | -   | -   | Internal | -     |
| 1.3) Sound          | This option lets you enable or disable audio feedback from touchpad interaction.                                                                                                    | -   | -   | Enabled  | -     |
| 1.4) Backlight      | <ul> <li>Auto: The backlight activates upon any user interaction with the touchpad, and goes off after 60 seconds of inactivity.</li> <li>On: The backlight is permanently on.</li> <li>Off: the backlight is permanently off, regardless of user interaction.</li> </ul>                                                                                                    | -   | -   | Auto     | -     |
| 1.5) Contrast       | The discrepancy of brightness between text/images and the background.                                                                                                    | 2   | 55  | 20       | -     |
| 1.6) Language       | This option changes the display language                                                                                                    | -   | -   | English  | -     |
| 1.7) Rounding       | The option to alter the value of the ambient tempera-<br>ture to the nearest half or full degree                                                                                                    | -   | -   | None     | -     |
| 1.8) Restore        | Activating this option causes the thermostat to revert<br>all configuration properties back to their factory de-<br>faults.<br><b>WARNING</b> : This cannot be undone.                                                                                                    | -   | -   | -        | -     |
| 1.9) Reset          | Causes the thermostat to perform an electronic reset.<br>All configuration properties remain saved, but any ac-<br>tive overrides are lost.                                                                                                    | -   | -   | -        | -     |

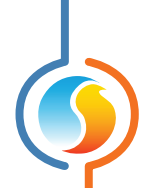

| Section               | Description                                                                                                    | Min | Мах | Default | Units |
|-----------------------|----------------------------------------------------------------------------------------------------|-----|-----|---------|-------|
| 2.1) Device Type      | The type of thermostat being used.                                                                                                   | -   | -   | -       | -     |
| 2.2) Software<br>Vers | The current software version of the thermostat device type.                                                                          | -   | -   | -       | -     |
| 2.3) Hardware<br>Vers | Physical version of the thermostat.                                                                                                  | -   | -   | -       | -     |
| 2.4) My<br>Address    | This option lets you set the address of the thermostat<br>on the network. Each device on a network must have<br>a different address. | 1   | 127 | 101     | -     |
| 2.5) Name             | The name given to this zone. Can only be changed using Focus software.                                                               | -   | -   | -       | -     |

| Section                    | Description                                                                                                    | Min | Max | Default | Units |
|----------------------------|----------------------------------------------------------------------------------------------------|-----|-----|---------|-------|
| 3.1) Temp Calib            | This value will be added to the room temperature reading (regardless of source).                                                                                               | -15 | 15  | 0       | °C    |
|                            |                                                                                                    | -27 | 27  | 0       | °F    |
| 3.2) Morn War-<br>mUp Time | The duration that the outputs will be disabled after<br>receiving a morning warm up command from the<br>network master, unless the network master is using<br>a longer period. | 0   | 250 | 0       | Min   |

| Section        | Description                                                                                                    | Min | Max | Default | Units |
|----------------|----------------------------------------------------------------------------------------------------|-----|-----|---------|-------|
| 4.1) Deadband  | The deadband between the occupied heating setpoint and the occupied cooling setpoint.                                          | 0.5 | 15  | 1       | °C    |
|                |                                                                                                    | 0.9 | 27  | 1.8     | °F    |
| 4.2) Prop Band | Defines the proportional band used to calculate the proportional component of the demand. Please refer to the following image. | 0   | 10  | 3       | °C    |
|                |                                                                                                    | 0   | 18  | 5.4     | °F    |

| 4.3) Cool Int | Defines the amount of time required for the cooling<br>integral component of the demand to equalize the<br>proportional component. Setting this value to zero<br>removes the cooling integral component of the de-<br>mand.<br>Proportional /2 Proportional /2<br>Deadband Deadband Free Free Free Free Free Free Free Fre | 0 | 120 | 12 | Min |
|---------------|----------------------------------------------------------------------------------------------------|---|-----|----|-----|
| 4.4) Heat Int | Defines the amount of time required for the heating<br>integral component of the demand to equalize the<br>proportional component. Setting this value to zero<br>removes the cooling integral component of the de-<br>mand.                                                                                                | 0 | 120 | 15 | Min |

| Section          | Description                                                                                        | Min  | Max   | Default | Units |
|------------------|----------------------------------------------------------------------------------------------------|------|-------|---------|-------|
|                  | During occupied mode, the thermostat will use this                                                 | 5    | 30    | 19      | °C    |
| 5.1) Heat SP Min | value as a low limit for the heating setpoint.                                                     | 41   | 86    | 66.2    | °F    |
| 5.2) Heat SP     | During occupied mode, the thermostat will use this value as a high limit for the heating setpoint. | 6    | 44.5  | 25      | °C    |
| max              |                                                                                                    | 42.8 | 112.1 | 77      | °F    |
| 5.3) Cool SP Min | During occupied mode, the thermostat will use this value as a low limit for the cooling setpoint.  | 5.5  | 44    | 20      | °C    |
|                  |                                                                                                    | 41.9 | 111.2 | 68      | °F    |
| 5.4) Cool SP Max | During occupied mode, the thermostat will use this value as a high limit for the cooling setpoint. | 6.5  | 45    | 26      | °C    |
|                  |                                                                                                    | 43.7 | 113   | 78.8    | °F    |

| Section   | Description                                         | Min | Max | Default | Units |
|-----------|-----------------------------------------------------|-----|-----|---------|-------|
| 6.1) Heat | During unoccupied mode, the active heating setpoint | 0   | 20  | 3       | °C    |
| Offset    | is decreased by this amount.                        | 0   | 36  | 5.4     | °F    |

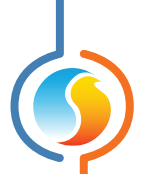

| 6.2) Cool<br>Offset      | During unoccupied mode, the active cooling setpoint is increased by this amount.                      | 0    | 20  | 5   | °C  |
|--------------------------|----------------------------------------------------------------------------------------------------|------|-----|-----|-----|
|                          |                                                                                                    | 0    | 36  | 9   | °F  |
| 6.3) Heat SP Lim         | During unoccupied mode, the thermostat will use this value as a low limit for the heating setpoint.   | 5    | 30  | 15  | °C  |
|                          |                                                                                                    | 41   | 86  | 59  | °F  |
| 6.4) Cool SP Lim         | During unoccupied mode, the thermostat will use this value as a high limit for the cooling setpoint.  | 5.5  | 45  | 30  | °C  |
|                          |                                                                                                    | 41.9 | 113 | 86  | °F  |
| 6.5) Unocc Overr<br>Time | The time spent in occupied mode once the thermo-<br>stat is manually overridden from unoccupied mode. | 0    | 720 | 120 | Min |

| Section       | Description                                                                                                    | Min | Max | Default | Units |
|---------------|----------------------------------------------------------------------------------------------------|-----|-----|---------|-------|
| 7.1) Source   | Establishes the rules behind the outputs operation.                                                                                                    | -   | -   | Demand  | -     |
| 7.2) SP Mode  | Sets the output in heating or cooling mode.                                                                                                    | -   | -   | HEAT    | -     |
| 7.3) Setpoint | The desired setpoint for the output. Cannot be zero.                                                                                                    | 1   | 95  | 25      | %     |
| 7.4) Control  | <ul> <li>Sets the output in proportional or differential mode.</li> <li>In proportional mode, the output is at 0% when the demand reaches the setpoint, and modulates (or pulses) proportionally as the demand increases, reaching 100% once the demand reaches the sum of the setpoint and the proportional band.</li> <li>Proportional <ul> <li>Output=0%</li> <li>Output=100%</li> <li>Demand</li> </ul> </li> <li>In differential mode, the output alternates between ON and OFF whenever the demand passes through a differential band centered on the setpoint.</li> </ul> | -   | _   | PROP    | -     |

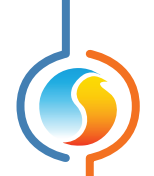

| 7 5) Band                                                | The proportional band used when the output Ctrl Mode is set to Proportional.                                   | 5 | 99  | 75    | % |
|----------------------------------------------------------|----------------------------------------------------------------------------------------------------|---|-----|-------|---|
| 7.5) Band                                                | The differential band used when the output Ctrl Mode is set to Differential.                                   | 8 | 99  | 40    | % |
| 7.6) Rev Act                                             | When reverse acting is selected, the output voltage will be inversely proportional to the output state.        | - | -   | OFF   | - |
| 7.7) Pulsed<br>(not applicable for<br>Digital<br>Output) | The analog output can be configured to pulse instead of modulate when used in Proportional mode.               | - | -   | OFF   | - |
| 7.8) Range<br>(not applicable for<br>Digital<br>Output)  | The analog output can be set to work over different<br>voltage range:<br>• 0-10 VDC<br>• 2-10 VDC<br>• 0-5 VDC | - | -   | 0-10V | - |
| Override                                                 | This option lets you manually override the digital output or set it back to automatic control.                 | 0 | 100 | AUTO  | % |

| Section            | Description                                                                                                    | Min   | Max   | Default | Units |
|--------------------|----------------------------------------------------------------------------------------------------|-------|-------|---------|-------|
| 8.1) SP Mode       | Sets the analog output in heating or cooling mode or limited heat.                                                          | -     | -     | HEAT    | -     |
| 8.2) Min<br>Demand |                                                                                                    | -100  | 100   | -100    | %     |
| 9 2) Min CD        | The Discharge Temperature Setpoint is determined                                                                            | -30.0 | 65.0  | 13.0    | °C    |
| 0.3) WIII 3P       | .3) MIN SP using a scale defined by minimum, mid and maximum values of the zone demand and discharge temperature setpoints. | -22.0 | 149.0 | 55.4    | °F    |
| 8.4) Mid<br>Demand | Discharge Temperature<br>Setpoint<br>M                                                                                      | -100  | 100   | 0       | %     |
|                    | Maximum Setpoint                                                                                                    | -30.0 | 65.0  | 21.0    | °C    |
| 6.5) MIG 5P        |                                                                                                    | -22.0 | 149.0 | 69.8    | °F    |
| 8.6) Max<br>Demand | Mid Setpoint                                                                                                    | -100  | 100   | 100     | %     |
| 9 7) May CD        | Minimum Mid Maximum<br>Demand Demand Demand                                                                                 | -30.0 | 65.0  | 30.0    | °C    |
| 8.7) Max SP        |                                                                                                    | -22.0 | 149.0 | 86.0    | °F    |

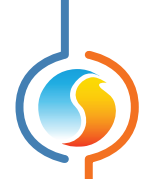

| 8.8)                                                      | The proportional band used when the output is set                                                                                                    | 0 | 80  | 20    | °C  |
|-----------------------------------------------------------|----------------------------------------------------------------------------------------------------|---|-----|-------|-----|
| Proportional                                              | to DischCtrl.                                                                                                    | 0 | 144 | 36    | °F  |
| 8.9) Integral                                             | Defines the amount of time required for the integral<br>component to equalize the proportional component.<br>Setting this value to zero removes the integral com-<br>ponent of the demand. | 0 | 60  | 15    | Min |
| 8.10) Rev Act                                             | When reverse acting is selected, the output action will be inverted versus the output state.                                                                                               | - | -   | OFF   | -   |
| 8.11) Pulsed<br>(not applicable for<br>Digital<br>Output) | The analog output can be configured to pulse instead of modulate when used in proportional mode.                                                                                           | - | -   | OFF   | _   |
| 8.8) Range<br>(not applicable for<br>Digital<br>Output)   | The analog output can be set to work over different<br>voltage ranges:<br>• 0-10 VDC<br>• 2-10 VDC<br>• 0-5 VDC                                                                            | - | -   | 0-10V | -   |

| Section       | Description                                                                                                    | Min | Max | Default | Units |
|---------------|----------------------------------------------------------------------------------------------------|-----|-----|---------|-------|
| 9.1) Override | This option lets you assign an output to control the radiant floor system. It also gives access to the radiant floor menu. | -   | -   | None    | -     |

| Section        | Description                                                                                                    | Min | Max | Default | Units |
|----------------|----------------------------------------------------------------------------------------------------|-----|-----|---------|-------|
| 10.1) Max Slab | The Slab Temperature Setpoint is determined using<br>a scale defined by the minimum and maximum slab<br>temperatures. The Calculated Output Level that de-<br>termines the Slab Temperature Setpoint is defined by | 5   | 30  | 27      | °C    |
| Temp           | the configuration of the output selected to control the radiant floor. Slab Temperature                                                                                                    | 41  | 86  | 80.6    | °F    |
| 10.2) Min Slab | Max-<br>Slab<br>Temperature<br>Setpoint                                                                                                    | 5   | 30  | 21      | °C    |
| Тетр           | Min-<br>0%<br>Calculated<br>0%<br>Level                                                                                                    | 41  | 86  | 69.8    | °F    |

| Section                | Description                                      | Min | Мах | Default | Units |
|------------------------|--------------------------------------------------|-----|-----|---------|-------|
| 11.1) Min Slab<br>Temp | When in unoccupied mode, the scale defined above | 5   | 30  | 19      | °C    |
|                        | ture in the slab.                                | 41  | 86  | 66.2    | °F    |

| Section        | Description                                                                                                    | Min | Max | Default | Units |
|----------------|----------------------------------------------------------------------------------------------------|-----|-----|---------|-------|
| 12.1)          | The output pulses at 50% of the cycle length when<br>the slab temperature reaches the setpoint. The pro-<br>portional band will increase or reduce the length of<br>the pulse depending on the offset from the setpoint. | 0   | 10  | 1       | °C    |
| Proportional   | Proportional<br>Proportional<br>100% cycle 50% cycle 0% cycle<br>Setpoint Slab<br>Temp                                                                                                    | 0   | 18  | 1.8     | °F    |
| 12.2) Integral | Defined as the amount of time required to cause the pulse width to vary by 100% to compensate for a con-<br>tinual error of 1 °C.                                                                                        | 0   | 600 | 60      | Min   |

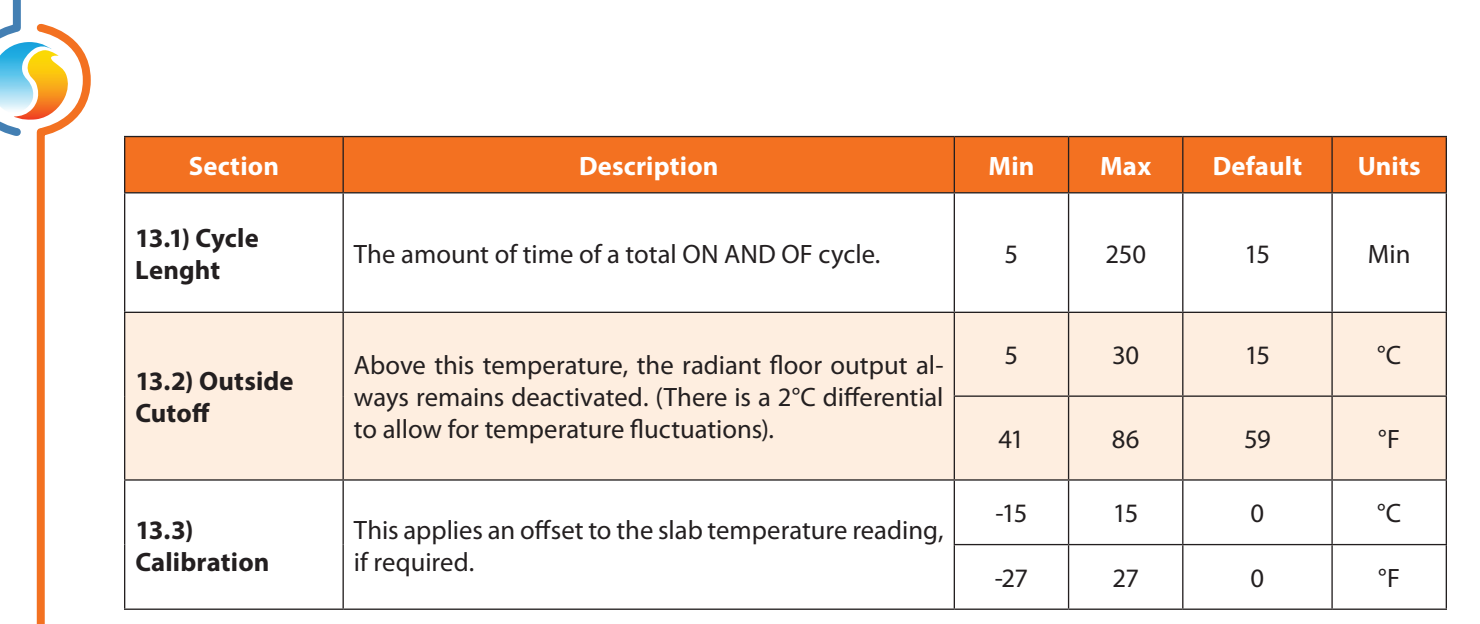

| Section              | Description                                                                      | Min | Max | Default | Units |
|----------------------|----------------------------------------------------------------------------------|-----|-----|---------|-------|
| 14.1)<br>GrpCode1    | One of three control groups that this thermostat can belong to. Zero is ignored. | 0   | 250 | 0       | -     |
| 14.2)<br>GrpCode2    | One of three control groups that this thermostat can belong to. Zero is ignored. | 0   | 250 | 0       | -     |
| 14.3)<br>GrpCode3    | One of three control groups that this thermostat can belong to. Zero is ignored. | 0   | 250 | 0       | -     |
| 14.4)<br>GrpWght1    | The weight of the thermostat in the group selected in GrpCode1.                  | 0   | 15  | 0       | -     |
| 14.5)<br>GrpWght2    | The weight of the thermostat in the group selected in GrpCode2.                  | 0   | 15  | 0       | -     |
| 14.6)<br>GrpWght3    | The weight of the thermostat in the group selected in GrpCode3.                  | 0   | 15  | 0       | -     |
| 14.7) Global<br>Wght | The weight of the thermostat in the global group.                                | 0   | 60  | 1       | -     |

| Section         | Description                                                    | Min  | Max    | Default | Units |
|-----------------|----------------------------------------------------------------|------|--------|---------|-------|
| 15.1) Baud Rate | The baud rate used for serial communication.                   | 9600 | 115200 | 57600   | Bps   |
| 15.2) Parity    | The parity used for serial communication.<br>None / Odd / Even | -    | -      | None    | -     |
| 15.3) Stop Bits | The number of stop bits used for serial communica-<br>tion.    | 1    | 2      | 1       | -     |

### **Technical Specifications**

Supply: 24 VAC ±10%, 50/60 Hz Consumption: 5 VA (typ), 13 VA (max) Inputs: 1 analog input (Thermistor 10K type3), 10 bit resolution Digital Output: Triac, 10-30 VAC sink, 300 mA max (resettable fuse), ON/OFF or pulsed, heating/cooling Analog Output: 0-10 VDC, 40 mA max (resettable fuse), modulating, ON/OFF or pulsed, heating/cooling Screen: LCD 80x130 pixels with back lighting Interface: Circular capacitive touch pad Sound: Audible feedback during user interactions **Microprocessor:** Atmel 32 bits, 60 MHz, 256K Bytes Flash memory Communication protocols: Modbus RTU (RS485), up to 127 nodes Baud rates: 9600, 19200, 38400, 57600, 76800, 115200 Connection: Deatchable screw-type terminal blocks (16 AWG max) and RJ45 modular jack **Dimensions:** 3.23" x 4.96" (82 mm x 126 mm) Weight: 0.22 lb (0.1 kg) **Environment:** 32-122 °F (0-50 °C) Mounting: Standard electrical box 2" x 4" Certification: FCC Part 15: 2012 class B

The performance specifications are nominal and conform to acceptable industry standards. Prolon Inc. will not be liable for damages resulting from misapplication or misuse of its products.

### Compliance

- FCC Compliant to CFR47, Part 15, Subpart B, Class B
- Industry Canada (IC) Compliant to ICES-003, Issue 5: CAN ICES-3 (B)/NMB-3(B)
- RoHS Directive (2002/95/EC)

### **FCC User Information**

This device complies with Part 15 of the FCC Rules. Operation is subject to the following two conditions: (1) this device may not cause harmful interference, and (2) this device must accept any interference received, including interference that may cause undesired operation.

Caution: Any changes or modifications not approved by Prolon can void the user's authority to operate the equipment.

**Note:** This equipment has been tested and found to comply with the limits for a Class B digital device, pursuant to part 15 of the FCC Rules. These limits are designed to provide reasonable protection against harmful interference in a residential installation. This equipment generates, uses and can radiate radio frequency energy and, if not installed and used in accordance with the instructions, may cause harmful interference to radio communications. However, there is no guarantee that interference will not occur in a particular installation. If this equipment does cause harmful interference to radio or television reception, which can be determined by turning the equipment off and on, the user is encouraged to try to correct the interference by one or more of the following measures:

- Reorient or relocate the receiving antenna.
- Increase the separation between the equipment and receiver.
- Connect the equipment into an outlet on a circuit different from that to which the receiver is connected.
- Consult the dealer or an experienced radio/TV technician for help.

### **Industry Canada**

This Class (B) digital apparatus meets all the requirements of the Canadian Interference-Causing Equipment regulations.

Cet appareil numérique de la Classe (B) respecte toutes les exigences du Réglement sur le matériel brouilleur du Canada.

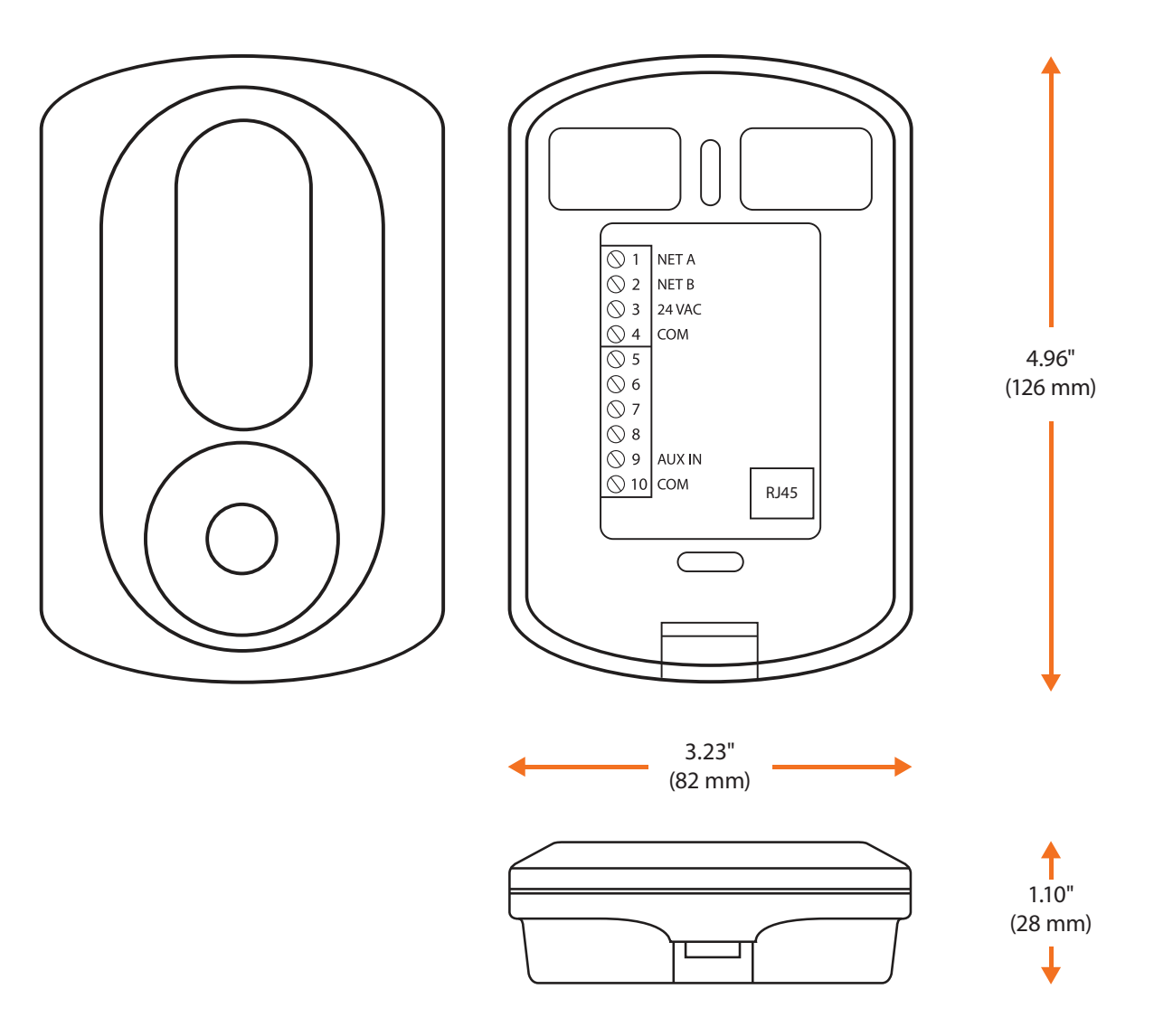

Figure 13 - T1100 Size Diagram

#### REV. 7.3.1 PL-HRDW-T1100-F-EN

© Copyright 2023 Prolon. All rights reserved.

No part of this document may be photocopied or reproduced by any means, or translated to another language without prior written consent of Prolon. All specifications are nominal and may change as design improvements are introduced. Prolon shall not be liable for damages resulting from misapplication or misuse of its products. All trademarks are the property of their respective owners.